## The University of Mississippi TeachLive Experience- EDCI 352 Oxford

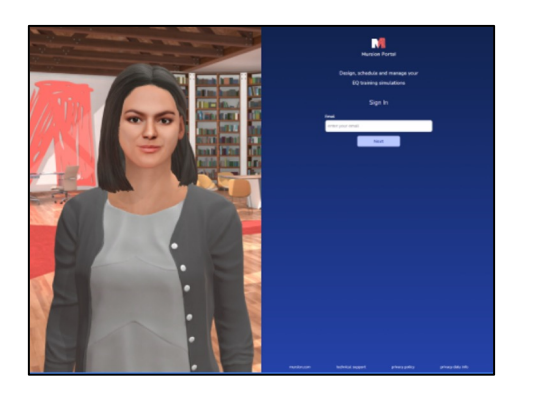

Log into the Mursion Portal at portal.mursion.com

<u>Note</u>: The first time you sign in, you will be asked to accept the terms, register and confirm your profile.

| 25             | 26     | 27     | 28          | 29     | 30         | 01   |
|----------------|--------|--------|-------------|--------|------------|------|
| Ca             | lend   | ars    |             |        |            |      |
| Se             | lect a | calend | lar to      | view a | vailab     | lity |
| SE             | searc  | h      | ROJEC       | TS     |            |      |
| 10             | / 10   |        |             | Unc    | heck       | All  |
|                |        | ML     | <u>3 Co</u> | nne    | <u>cti</u> | >    |
| Ml3 Sandbox f> |        |        |             |        |            |      |
|                |        | ML     | <u>3 Zo</u> | om I   | <u>a</u>   | >    |

Click on the project in the lefthand menu.

The project name is EDCI 352 Oxford

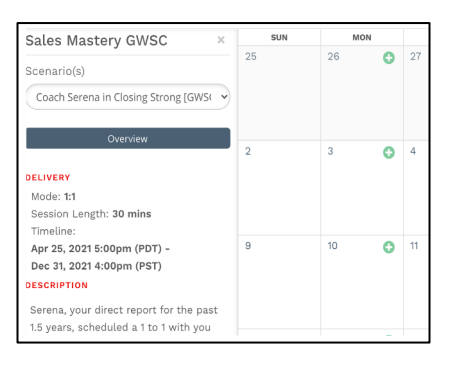

## Click on the plus (+) icon for the day you want to schedule a simulation.

If you don't see plus (+) icons, make a selection from the scenario dropdown. Available dates will have a plus sign.

| Fidelity Test                                       | () 08:00am - 08:0 | 08:00am - 08:00pm<br>08:00am<br>12:00am<br>12:00am |                   |  |  |  |
|-----------------------------------------------------|-------------------|----------------------------------------------------|-------------------|--|--|--|
| Fidelity Test                                       | 08:<br>0          |                                                    |                   |  |  |  |
| Date<br>03/16/2021                                  | 08:30am - 09:00am | 09:00am - 09:30am                                  | 09:30am - 10:00am |  |  |  |
| Select Time                                         | 10:00am - 10:30am | 10:30am - 11:00am                                  | 11:00am - 11:30am |  |  |  |
| Simulation Content<br>Select Simulation Content f > | 11:30am - 12:00pm | 01:00pm - 01:30pm                                  | 01:30pm - 02:00pm |  |  |  |
| Learners Select Learners                            | 02:00pm - 02:30pm | 02:30pm - 03:00pm                                  | 03:00pm - 03:30pm |  |  |  |
| Add notes                                           | 03:30pm - 04:00pm | 04:00pm - 04:30pm                                  | 04:30pm - 05:00pm |  |  |  |
|                                                     | 05:00pm - 05:30pm | 05:30pm - 06:00pm                                  | 06:00pm - 06:30pm |  |  |  |
|                                                     | 07:00pm - 07:30pm | 07:30pm - 08:00pm                                  |                   |  |  |  |

## Select the time that works best and click the Create button

<u>Note</u>: The Create button in the button left of the screen will turn purple after you select the time. If it doesn't you may need to select Next first.

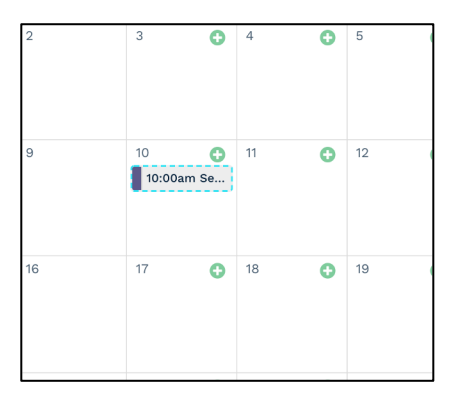

The session details will appear on your Portal calendar once it is scheduled. Click on the session card to view the scenario and/or cancel your session.

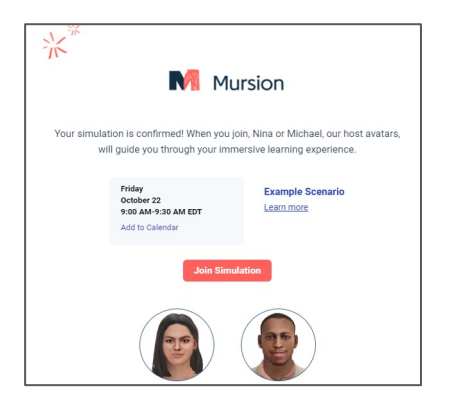

A session confirmation email will be sent from <u>no-reply@mursion.com</u>, as well reminder emails 2 days and 2 hours prior to the session start.

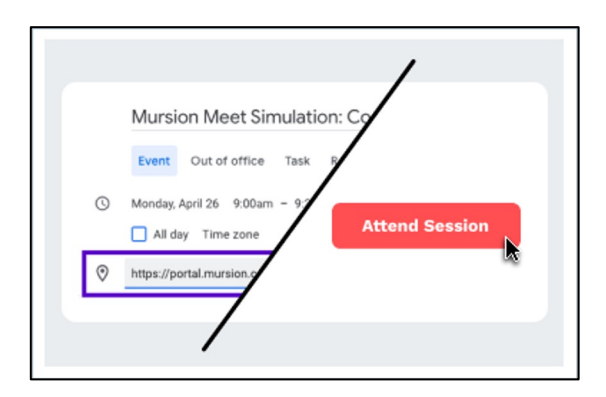

## Attend a Session:

Two ways to access a session:

- Email: Session confirmation email has an Attend Session button.
- Mursion Portal: Click on the session in the Mursion Portal calendar and click the Attend Session button.

Scheduling